# **Employee Guide**

## Contents

| How to Login           | 3  |
|------------------------|----|
| Home Screen            | 5  |
| Home Screen Legend     | 6  |
| Navigation Panel       | 7  |
| Help                   | 8  |
| Message Centre         | 8  |
| Profile and Settings   | 9  |
| Profile                | 10 |
| Preferences            | 10 |
| Security               | 10 |
| Арр                    | 10 |
| Calendar               | 11 |
| Time Away List         |    |
| View Balances          | 12 |
| Enter Time Off Request | 13 |
| Employee Timesheet     | 14 |

|           | dayforce                           |
|-----------|------------------------------------|
|           | Log in<br>All fields are required. |
| Company   |                                    |
| User Name |                                    |
| Password  |                                    |
|           | Login                              |
|           | Can't access your account?         |
|           |                                    |

Enter your login credentials provided by your employer:

#### Once you log in for the first time, the system will prompt you to change your password:

| password reset is | required for thi | is account |  |
|-------------------|------------------|------------|--|
| ew Password       | I                |            |  |
| onfirm new passwo | ord              |            |  |

Enter your new password twice and click on Change Password.

#### Home Screen

From the Home Screen you can quickly navigate to frequently used screens, review balances, upcoming schedules etc.

If you would like to modify your favorites from the Home Screen, click on the Edit Icon:

| <b>A</b>                                              |                                                                           | Te                                                         | est Site (56.3) Ho     | me                 |               | Q 🚱 🔤                         |
|-------------------------------------------------------|---------------------------------------------------------------------------|------------------------------------------------------------|------------------------|--------------------|---------------|-------------------------------|
| Employee Name<br>Work Assignmen<br>Profile & Settings | t                                                                         |                                                            |                        |                    |               |                               |
|                                                       | 20                                                                        |                                                            |                        |                    |               | ¥                             |
| Calendar                                              | Employee<br>Timesheet                                                     | Forms                                                      |                        | Profile & Settings | Shift Details | Time Away List                |
|                                                       |                                                                           | Actions                                                    | ک <u>ت</u><br>Balances | Bookmarks          |               |                               |
| Pending Actions                                       |                                                                           |                                                            |                        |                    | View a        | all actions in Message Center |
| Change Home F                                         | avorite Links                                                             |                                                            |                        |                    |               | ×                             |
| ×                                                     |                                                                           | × ×                                                        | ×                      | ×                  |               |                               |
| Calendar                                              | Employee Forms<br>Timesheet                                               | Profile & Settings                                         | Shift Details          | Time Away List     |               |                               |
| You can customize<br>the order in which               | which features show up on your hor<br>they appear by dragging the feature | ne screen. You can also chang<br>to your desired position. | ė                      | Search Feat        | ures          |                               |
| i i i                                                 |                                                                           |                                                            |                        |                    |               |                               |

In this window, you can move Icons around and remove anything you don't want. Once you are done with your changes you can Save your changes, or Restore the Default Settings from the bottom right corner of the window:

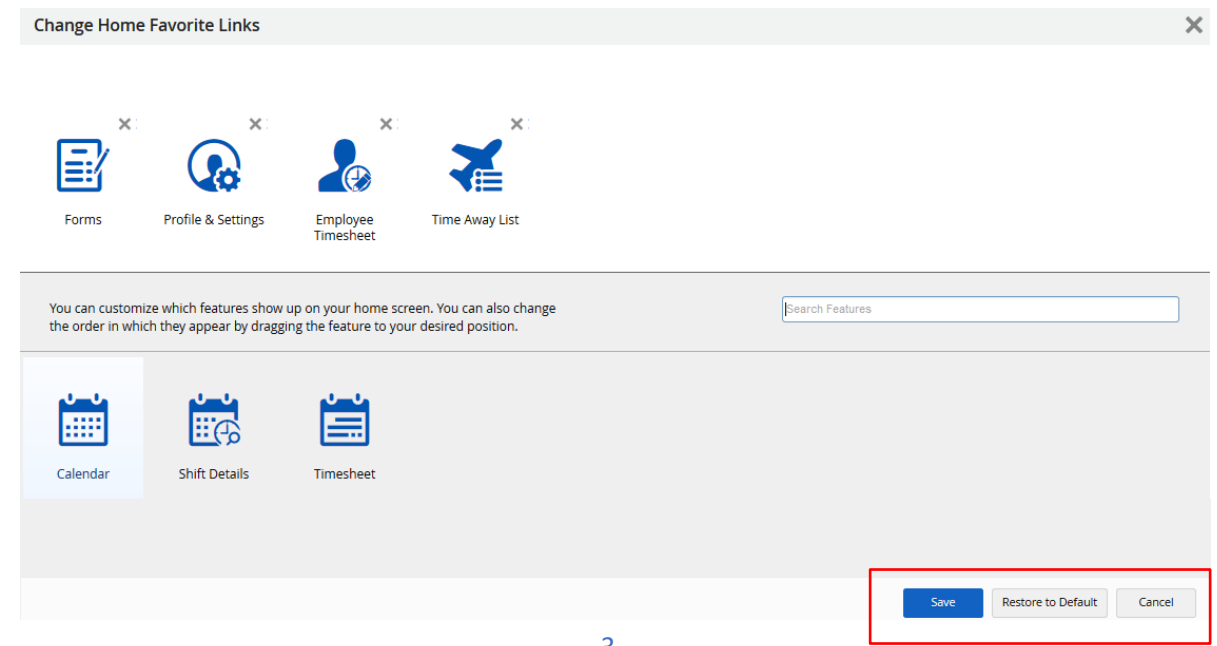

| Hor       | ne Screen Le       | egend                 |                    |                     |                   |                |        |   |
|-----------|--------------------|-----------------------|--------------------|---------------------|-------------------|----------------|--------|---|
| ≡         | 1 🔨 🎁              |                       | Te                 | st Site (56.3) Home |                   | ۹              | ଡ ⊠    | • |
| ñ         | Home               |                       |                    |                     |                   |                |        |   |
| • 🎎       | Work               | <u>ngs</u>            |                    |                     |                   |                |        |   |
| 2         | Employee Timesheet |                       | <b></b> .          | $\sim$              |                   | ~              |        |   |
| •         | Profile & Settings |                       |                    |                     | <u>∎</u> æ        |                |        |   |
|           |                    | Employee<br>Timesheet | Forms              | Profile & Settings  | Shift Details     | Time Away List |        |   |
|           |                    |                       |                    |                     |                   |                | 🗘 Edit |   |
|           | Menu/Navig         | gation Panel          |                    |                     |                   |                |        |   |
| â         | Home – this        | icon will appear o    | n all screens as a | a quick link to tak | e you back to the | Home Screen    |        |   |
| Q         | Search             |                       |                    |                     |                   |                |        |   |
| ?         | Help               |                       |                    |                     |                   |                |        |   |
| $\bowtie$ | Message Cen        | itre                  |                    |                     |                   |                |        |   |
| 0         | Profile/Se         | ettings & Logout      |                    |                     |                   |                |        |   |

On the bottom half of the Home Screen you will see:

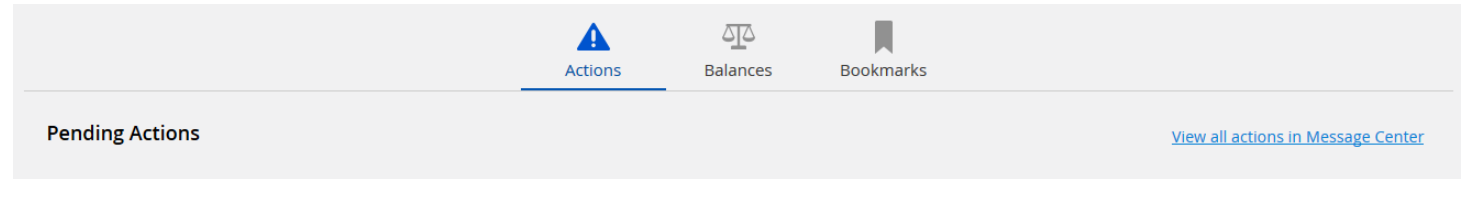

# A

Actions : Show upcoming events, such as Schedules, Holidays, etc

Balances: Show balance details including amounts that employees have accrued, pending, remaining etc.

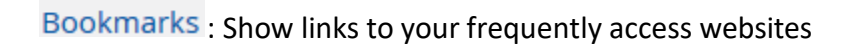

#### Navigation Panel

The navigation panel displays all the features that you can access. It is displayed to the far left of the screen, and is always available (even it is hidden, or "unpinned").

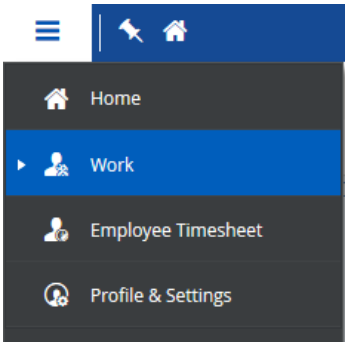

The application highlights the feature you're currently using in blue. You can navigate to another feature by selecting it from the panel.

By default, the navigation panel is hidden ("unpinned") when you first log into the application. You can pin the panel so that it will always appear on the left by clicking the Pin Icon once the Navigation panel is opened.

When the Navigation Panel is pinned the screen will look like this:

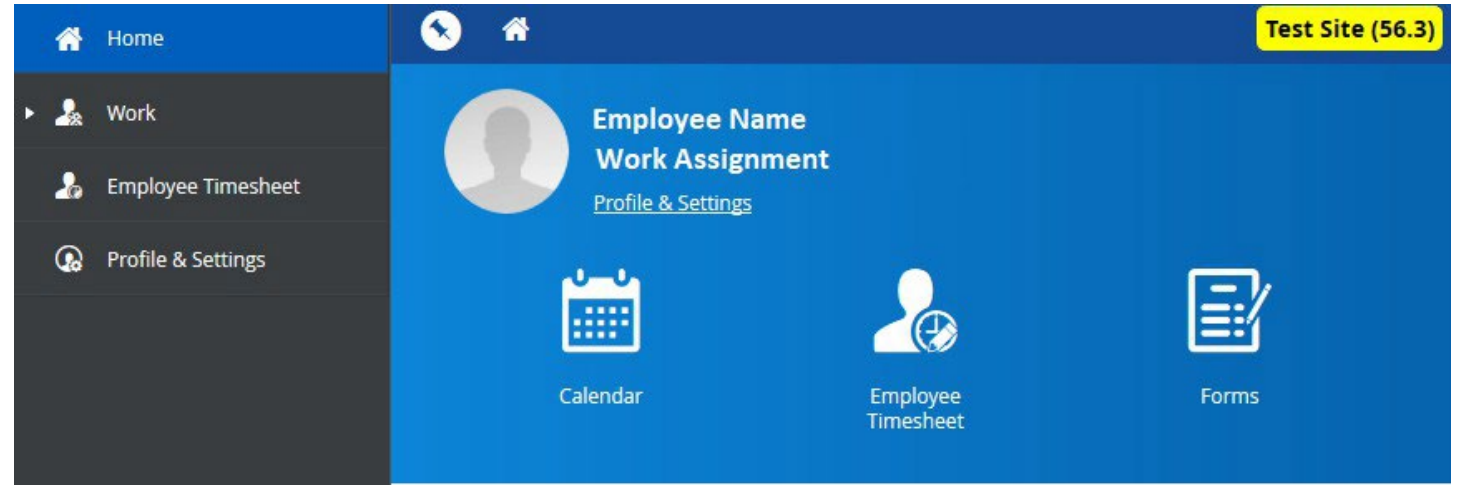

The application will continue to display the navigation panel until you unpin it.

#### Help

The Help Icon will open another window or tab to the Ceridian Dayforce Online Help with instructions to help you navigate through the application.

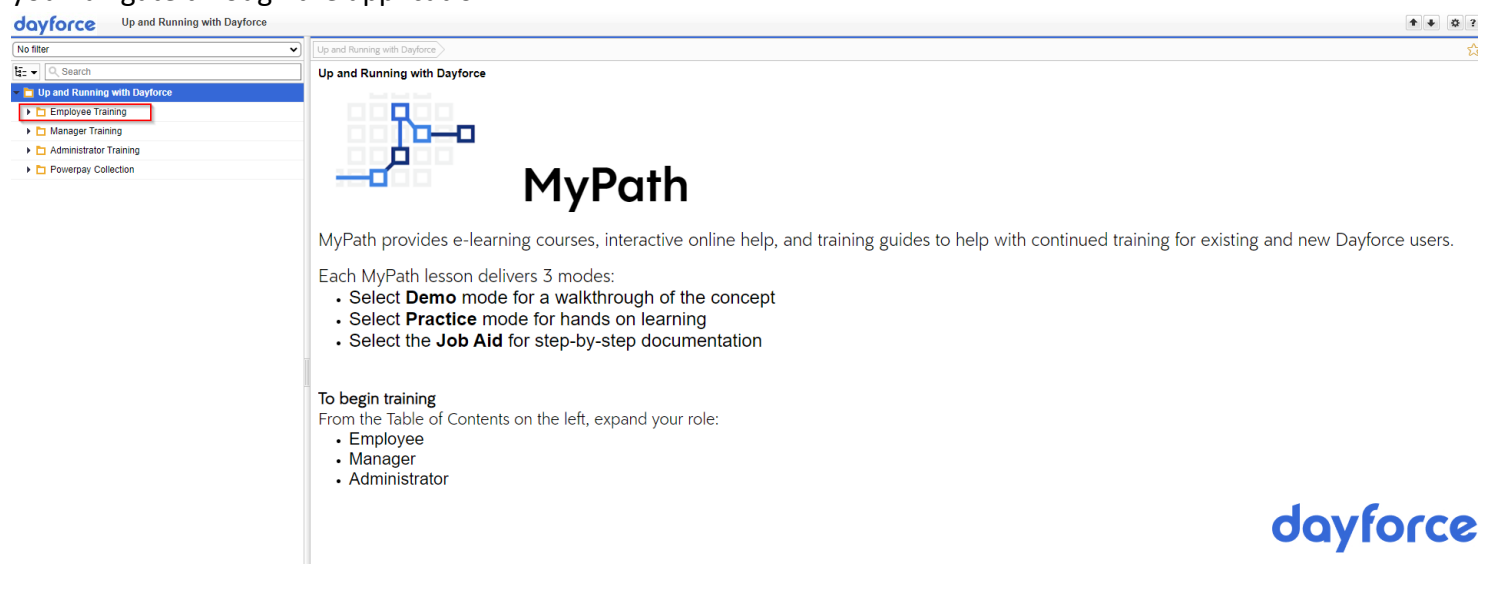

#### Message Centre

In the Message Centre you can create and view messages regarding your DFTA account.

# Profile and Settings

To navigate to the Profile and Settings you can do it directly from the Home Screen:

| ≡   #                                                  |                       | Te      | <mark>st Site (56.3)</mark> Ho |                    | Q 🛛 🔤 🛈       |                               |  |
|--------------------------------------------------------|-----------------------|---------|--------------------------------|--------------------|---------------|-------------------------------|--|
| Employee Name<br>Work Assignment<br>Profile & Settings | 20                    | Ð       |                                |                    |               | X                             |  |
| Calendar                                               | Employee<br>Timesheet | Forms   |                                | Profile & Settings | Shift Details | Time Away List                |  |
|                                                        |                       |         |                                |                    |               | 🗘 Edit                        |  |
|                                                        |                       | Actions | Balances                       | Bookmarks          |               |                               |  |
| Pending Actions                                        |                       |         |                                |                    | <u>View</u>   | all actions in Message Center |  |

Or by clicking on the Profile and Settings through the Top Right Icon:

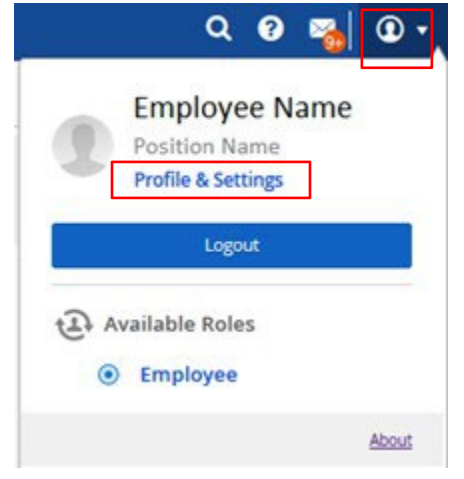

#### Profile

On the Profile Tab, you can do things such as:

- Add/Edit Display Picture
- Update Contact Information

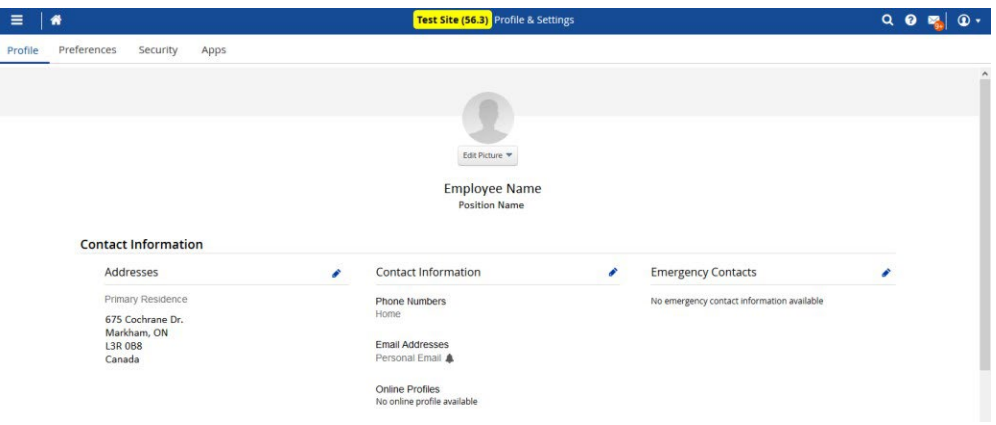

#### Preferences

You can change your culture and language settings from the Preferences tab of the Profile & Settings

#### Security

You can update your security settings

- Change your Password
- Add/Modify Security Questions

| 1 <b>*</b>                                                                                                    | Test Site (56.3) Profile & Settings Q | 8 | l, |
|----------------------------------------------------------------------------------------------------|---------------------------------------|---|----|
| Preferences Security Apps                                                                                                    |                                       |   |    |
| Security Settings                                                                                                    |                                       |   |    |
| Update Password                                                                                                    | Current Password                      |   |    |
| Enter your current password and type your new password twice (once to                                                                            |                                       |   |    |
| confirm)                                                                                                    | New Password                          |   |    |
|                                                                                                    | Repeat New Password to confirm        |   |    |
| Update Security Questions                                                                                                    | Security Question #1                  |   |    |
| Select your security questions and enter the corresponding answers. Your                                                                         | Select an Option 💌                    |   |    |
| Current Password is required to complete this process. These questions<br>will be used to help verify your identity. Answers are case sensitive. | Answer#1                              |   |    |
|                                                                                                    | Security Question #2                  |   |    |
|                                                                                                    | Select an Option                      |   |    |
|                                                                                                    | Answer #2                             |   |    |
| Update your Personal Identification Number (PIN)                                                                                                 | New PIN                               |   |    |
| Enter your new PIN                                                                                                    |                                       |   |    |
|                                                                                                    |                                       |   |    |

#### Арр

The application displays information on the Dayforce Mobile App, including links to download the app on the App Store or Google Play, your Company ID and User Name, and a link to the Dayforce Mobile FAQ.

| ≡       | *       |                            |                             |                                                                                                 | Test Site (56.3) Profile & Settings |                                |                               | Q ( | 3 🖂 | • • | 1 |
|---------|---------|----------------------------|-----------------------------|-------------------------------------------------------------------------------------------------|-------------------------------------|--------------------------------|-------------------------------|-----|-----|-----|---|
| Profile | Prefere | nces Se                    | curity                      | Apps                                                                                            |                                     |                                |                               |     |     |     |   |
|         | C       | ayforce N                  | Aobile A                    | .pp                                                                                             |                                     |                                |                               |     |     |     |   |
|         |         | Use the Com<br>Password to | pany ID and<br>log into the | d User Name below, along with your current<br>e mobile app. For more information, check out the |                                     | Company ID<br>ABC Test Company | User Name<br>Jane.Doe         |     |     |     |   |
|         |         | Daytorce mo                | SHE LAQ                     |                                                                                                 |                                     | Download on the App Store      | ANDROID APP ON<br>Google play |     |     |     |   |

# Calendar

Depending on your company's configuration, you will be able to do the following in your Calendar:

- View your previous, current, or upcoming schedule
- View your shift details
- View and modify your availability
- View your attendance
- View upcoming Holidays (Provincial/Company)
- Create Time Away From Work Requests

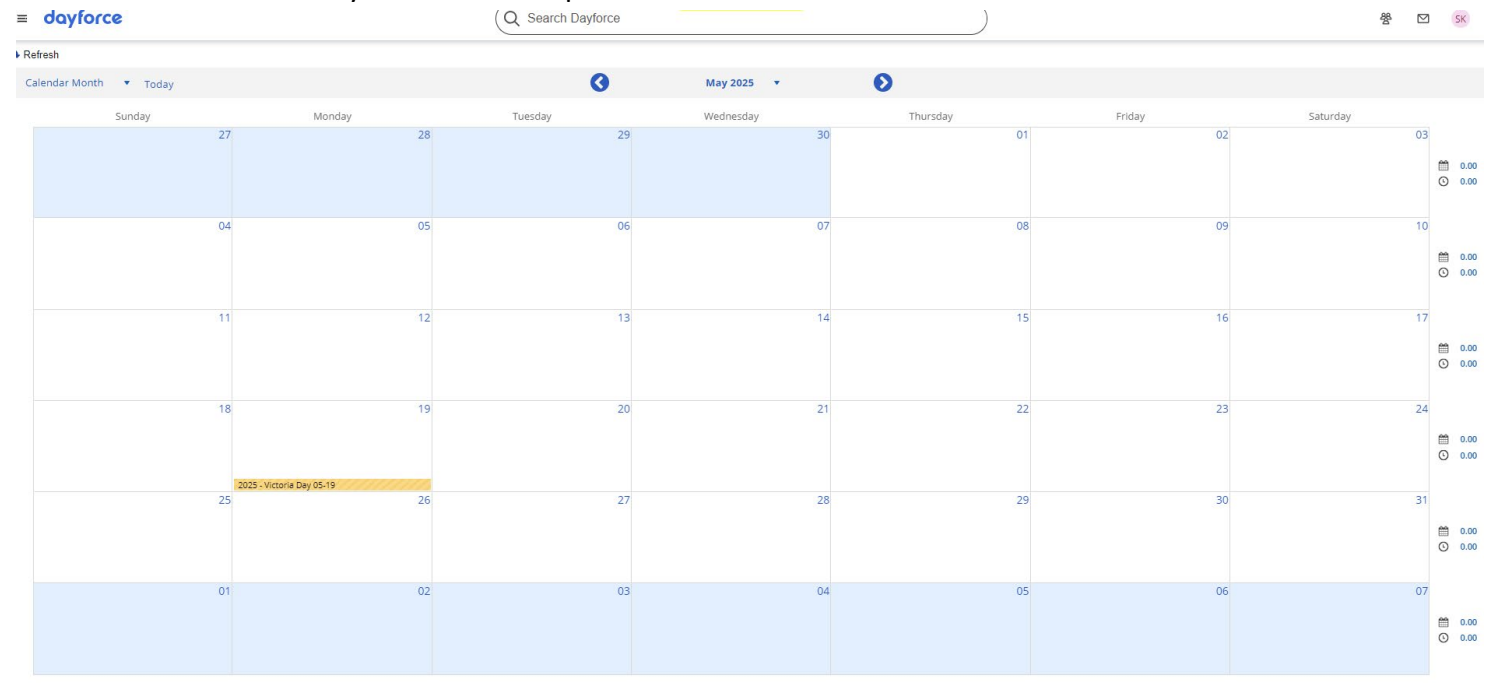

### Time Away List

Dayforce keeps track of how much time you can take away from work and how much you have already taken. These amounts are categorized into different balances for different reasons for time away from work, ie. Sick, Personal, Vacation, etc.

When you request Time Off using the application, your request is sent automatically to your manager for review and approval.

For each accrual, the application displays how much time you have earned, used, and have remaining in the balances panel of your Time Away List, along with the amount of time used by pending requests that your manager has not yet approved or rejected.

In the Time Away List screen, you will see all previously entered Time Off Requests, and if they were approved, are pending, or denied.

| H          | dayf       | orce                                          | (                                     | Q Search Dayforce           |      |                                      | 쯍 |   | SK |
|------------|------------|-----------------------------------------------|---------------------------------------|-----------------------------|------|--------------------------------------|---|---|----|
| <b>+</b> 8 | equest Nev | v Time Off                                    |                                       |                             |      | Select Status to Filter: Display All | Ŧ |   |    |
| ~          | Balances   | \$                                            |                                       |                             |      |                                      |   |   |    |
| •          |            | Thursday, April 3, 2025<br>SICK - Hours       | Requested<br>Monday, April 7, 2025    | Approved By<br>SCHOEL, MARY | 1 da | Approved                             |   | ~ |    |
| •          |            | Wednesday, April 2, 2025<br>Unpaid Time Off   | Requested<br>Wednesday, April 2, 2025 | Approved By<br>SCHOEL, MARY | 1 da | Approved                             |   | ~ |    |
| •          |            | Tuesday, April 1, 2025<br><b>SICК - Hours</b> | Requested<br>Wednesday, April 2, 2025 | Approved By<br>SCHOEL, MARY | 1 da | Approved                             |   | ~ |    |
| •          | <b>A</b>   | Monday, March 31, 2025<br>Vacation            | Requested<br>Wednesday, April 2, 2025 | Approved By<br>SCHOEL, MARY | 1 da | Approved                             |   | ~ |    |

#### **View Balances**

#### To view current balances, open the Balance Panel:

| = dayforce                                                    |                  |       |                   |     | PreProd Site (2024.2.1.7.1 | )        |         |           |          | 쯍 |  |
|---------------------------------------------------------------|------------------|-------|-------------------|-----|----------------------------|----------|---------|-----------|----------|---|--|
| + Request New Time Off Select Status to Filter: Display All * |                  |       |                   |     |                            |          |         |           |          |   |  |
| ∧ Balances                                                    | A Balances       |       |                   |     |                            |          |         |           |          |   |  |
| Summary                                                       | Туре             | Unit  | Start             | End | Accrued                    | Approved | Pending | Remaining | Exceeded |   |  |
| Expiring Transactions                                         | Sick - Hours     | Hours | Wed, Jan 01, 2025 |     | 40.00                      | -16.00   | 0.00    | 24.00     | 0.0      | D |  |
|                                                               | Vacation - Hours | Hours | Sat, Apr 05, 2025 |     | 81.86                      | 0.00     | 0.00    | 81.86     | 0.0      | D |  |
| As of 4/24/2025                                               |                  |       |                   |     |                            |          |         |           |          |   |  |

Accrued: The amount you have earned or accumulated

Approved: The amount of balance the request used

**Pending**: When you make a new request and it has not yet been approved, it will appear as pending, which the application will display

**Remaining**: the amount you have left in your balance; this is your accrued amount minus all used, approved, or pending amounts.

**Exceeding**: if you have a negative balance, where you have used or will use more than you have accrued, the application will display the negative amount in the exceeded column

#### Enter Time Off Request

In order to enter a new Time Off Request from this screen click on: 🕂 Request New Time Off

Fill out the form with the appropriate information and hit Submit:

#### Create Time Off Request

| ime Requested    | d: 8.00 Hours |             |             | Sta              | itus: 🗘 P | ending |
|------------------|---------------|-------------|-------------|------------------|-----------|--------|
| Reason           | Start Date    | End Date    |             | Туре             | Remaining | Unit   |
| Vacation         | •             | 4/25/2025 🛗 | 4/25/2025 🚞 | Sick - Hours     | 24.00     | Hours  |
| T (D )           |               |             |             | Vacation - Hours | 73.86     | Hours  |
| Type of Request  |               |             |             |                  |           |        |
| All Day Par      | rtial Day     |             |             |                  |           |        |
|                  |               |             |             |                  |           |        |
|                  |               |             |             |                  |           |        |
|                  |               |             |             |                  |           |        |
| mployee Comments |               |             |             |                  |           |        |
|                  |               |             |             |                  |           |        |
|                  |               |             |             |                  |           |        |
|                  |               |             |             |                  |           | - 11   |
|                  |               |             |             |                  |           |        |
| alances          |               |             |             |                  |           |        |
| ulullees         |               |             |             |                  |           |        |
|                  |               |             |             |                  |           |        |
|                  |               |             |             | _                |           |        |

# Employee Timesheet

The Timesheets record your actual time worked, depending on your company's configuration setup, you can:

- View your Employee Timesheet
- Edit your Employee Timesheet
- Record Time on your Employee Timesheet
- Authorize and Unauthorize your Time
- Add comments

|       | *                  |                           |                         | Test Site (56.3) T | ïmesheet |        | Q 😧 🖂 🗊 🕇 |
|-------|--------------------|---------------------------|-------------------------|--------------------|----------|--------|-----------|
| Today |                    |                           | 3                       | Jul 21 - 27, 2019  | • •      | ٥      |           |
|       | Save 😯 Refresh   🌻 | Options   👗 Authorize All | 🦾 Unauthorize All 🛛 🚣 S | ubmit 📔 🖶 Print    |          |        |           |
| ~     | Pay Problems       | Balances Favorite Sets    |                         |                    |          |        |           |
|       | Date               |                           | Daily Total             | Pay Code           | Hours    | Commen | ts        |
| 21    | Sunday             | +                         | ▼ 0.00                  |                    |          |        |           |
| 22    | Monday             |                           | 0.00                    |                    |          |        |           |
| 23    | Tuesday            |                           | 0.00                    |                    |          |        |           |
| 24    | Wednesday          |                           | 0.00                    |                    |          |        |           |
| 25    | Thursday           |                           | 0.00                    |                    |          |        |           |
| 26    | Friday             |                           | 0.00                    |                    |          |        |           |
| 27    | Saturday           |                           | 0.00                    |                    |          |        |           |

Total Hours 0.00